## XP File Converson of FAT32 to NTFS

First, go to my computer and write down the Volume Name of the drive.

Next, go to the Command Prompt, Start/Run/ CMD and execute the command:

CONVERT C: /fs:ntfs Where C: is a name of the drive you want to convert. Enter the volume name when asked.

After the systems re-boots, the conversion process will start and you'll have your FAT32 converted to NTFS.

Revised 6/1/2009 JMM